# **Table of Contents**

| Introduction to the Migration Guide for Data Packs | 2  |
|----------------------------------------------------|----|
| Before You Begin                                   | 4  |
| Preparing Your System                              | 4  |
| Job Modifications                                  | 8  |
| United States                                      | 8  |
| Canada                                             | 4  |
| Geocode                                            | 22 |
| Reference Information 2                            | 25 |

# Introduction to the Migration Guide for Data Packs

Beginning July 31, 2023, SAS will no longer support or provide updates to the following data packs:

- US Address Verification (USPS)
- North America Postal Level Geocode (includes PhonePlus)
- Canada Address Verification (Canada Post SERP (Software Evaluation and Recognition System) version 2, release 2 (V2R2))
- US Street Level Geocode (except for Loqate geocode data)

Users who want to perform US/Canada address verification and geocode jobs, must migrate to the Loqate data packs listed below, prior to July 31, 2023.

- Loqate US Data
- Loqate Data (includes Canada)

After July 31, 2023, the SAS Data Management Studio jobs that rely on the discontinued data packs fail, and you will receive license errors. The nodes that are affected by these changes include the following:

#### Data Job Nodes

- Address Update Lookup
- Address Verification (US/Canada)
- US City/State/ZIP Lookup
- US City/State/ZIP Validation
- Geocoding
- Street-level Geocoding
- Canadian Postal Lookup
- Distributed Address Verification
- Distributed Geocoding

#### **Process Job Nodes**

- Address Update Audit Report
- Address Update Monthly Reports
- Address Update Process Summary Report

The SAS Data Management Studio and Server 2.9: Migration Guide for Data Packs provides information about how to migrate your US and Canada Address Verification jobs, along with Geocoding jobs to use the **Loqate** node.

# **Before You Begin**

The SAS Data Management Studio and Server 2.9: Migration Guide for Data Packs shows users how to complete the following tasks:

- Update system files to use the **Loqate** node for United States and Canada address verification and geocoding.
- Update existing data jobs to use the **Loqate** node instead of the **Address Veri**fication (US/Canada) node.

**NOTE:** Migration to Loqate for US/Canada address verification and geocoding is supported for SAS Data Management Studio and SAS Data Management Server 2.7 and later. If you have an earlier version of the software, contact your SAS account manager for a supported version of SAS Data Management Studio and SAS Data Management Server.

## **Preparing Your System**

## **Obtain a License**

Contact your SAS account manager to obtain new license files that include the required Loqate US/Canada data pack products.

## **Required Patches**

Next, you must apply patches to SAS Data Management Studio and SAS Data Management Server to enable the Loqate data for US and Canada.

Access the SAS Note at **http://support.sas.com/kb/69827** to access the hot fix for this step.

## **Download Reference Data – United States**

Before you begin, you must log in to the SAS Support website to download the Loqate US enrichment data.

**NOTE:** American Samoa, Guam, Northern Mariana Islands, Puerto Rico, and the US Virgin Islands are included in the Loqate US Data Pack.

Please follow these steps:

- Navigate to the SAS Downloads site: https://support.sas.com/downloads/browse.htm?fil=3&cat=16.
- 2. Click Loqate US Data.

#### All Downloads

#### Downloads

DataFlux Data Updates

Version / Release A - Z Release Date

- Any SAS Release
  - Canada Address Verification (Canada Post SERP Current Version 2 Release 2, V2R2)
  - Logate Data
  - Logate US Data
  - North America Postal Level Geocode (includes PhonePlus)
  - US Address Verification (USPS)
  - US Street Level Geocode
- 3. Download both the **Loqate US Data** and the **Loqate US Data Setup** files for your operating system.
- 4. Once the files are downloaded, run the Loqate US Data Setup file (-xc.exe or -xc.tar.gz). Setup creates a subdirectory for the data files just like a normal reference file installation (for example, C:\Program Files\SAS\Veri-fyData\data\XXXX\world).
- 5. Unzip the Loqate US Data file (-usx.zip or -usx.tar.gz) into the directory that was created as part of the Loqate US Data Setup file setup.

### **Download Reference Data - Canada**

Before you begin, you must log in to the SAS Support website to download the Loqate Canada enrichment data. Please follow these steps:

- Navigate to the SAS Downloads site: https://support.sas.com/downloads/browse.htm?fil=3&cat=16.
- 2. Click Loqate Data.
- 3. Download the **Loqate Canada Data** files for your operating system.

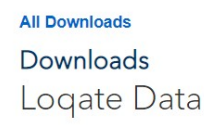

Loqate Datapacks for World Regions

Important Notes:

- Update March 30, 2023 A new package was added for Canada. The Brazil package was split into two packages, Brazil Part 1 and Brazil -
- Update January 25, 2023 The following countries were moved from the South Western Europe package into a new package that was adde ES, GI, and PT.

| Loqate Data         |                 |                             |       |              |        |  |  |  |  |
|---------------------|-----------------|-----------------------------|-------|--------------|--------|--|--|--|--|
| Platform            | Description     | Request Download            | Size  | Release Date | ReadME |  |  |  |  |
| Microsoft® Windows® | Africa          | dfdpworld_2303_vdata-af.exe | 634MB | 2023-03      |        |  |  |  |  |
| Microsoft® Windows® | Brazil - Part 1 | dfdpworld_2303_vdata-br.exe | 694MB | 2023-03      |        |  |  |  |  |
| Microsoft® Windows® | Brazil - Part 2 | dfdpworld2303vdata-brg.exe  | 1.4GB | 2023-03      |        |  |  |  |  |
| Microsoft® Windows® | Canada          | dfdpworld_2303_vdata-cc.exe | 1.3GB | 2023-03      |        |  |  |  |  |
| Microsoft® Windows® | Central America | dfdpworld_2303_vdata-ca.exe | 990MB | 2023-03      |        |  |  |  |  |

Once the file is downloaded, run the Loqate Canada Data file (-cc.exe or - cc.tar.gz). Setup creates a subdirectory for the data files (for example, C:\Program Files\SAS\VerifyData\data\XXXX\world).

### **Copy Loqate License Key into the Data Folder**

Once the Loqate reference data is downloaded and installed, copy a license.lfs file from the SASDataManagementStudio/version/bin folder to the Loqate data folder.

**Note:** If you are using SAS Data Management Studio version 2.7 or if you do not get output after running the job, your license.lfs is expired. Contact SAS Technical Support for an updated license.lfs file.

1. Navigate to the bin folder in your Data Management Studio directory. For example: C:\Program Files\SASHome\SASDataManagementStudio\2.9\bin.

| Files > SASHome > DataFluxDataManag | ementStudio > 2.9 > bin | ```               | 5      | Q    |  |
|-------------------------------------|-------------------------|-------------------|--------|------|--|
| Name ^                              | Date modified           | Туре              | Size   |      |  |
| 🚳 libapr-1.dll                      | 8/5/2019 11:43 AM       | Application exten | 16     | 9 KB |  |
| 📿 libcheck.exe                      | 6/8/2020 5:18 PM        | Application       | 3      | 7 KB |  |
| libdmtk.dll                         | 8/4/2020 5:17 PM        | Application exten | 36     | 4 KB |  |
| 🗋 license.lfs                       | 7/17/2020 8:13 AM       | LFS File          | 118 KE |      |  |
| LicenseManagerModule.dll            | 7/13/2020 5:17 PM       | Application exten | 6      | 4 KB |  |
| 🖳 LicMan.exe                        | 7/13/2020 5:17 PM       | Application       | 4      | 7 KB |  |

2. Copy the license.lfs file.

3. Paste the license.lfs file into the Loqate data folder.

| Windows (D:) > Program Files > Data | aFlux > VerifyData > data > 2204 | > world ~          | ۍ م       |
|-------------------------------------|----------------------------------|--------------------|-----------|
| Name ^                              | Date modified                    | Туре               | Size      |
| format.lfs                          | 4/22/2022 10:04 AM               | LFS File           | 74,234 KB |
| 🗋 license.lfs                       | 7/8/2022 2:04 PM                 | LFS File           | 127 KB    |
| 🔊 loqate.ini                        | 4/22/2022 10:04 AM               | Configuration sett | 5 KB      |
| Lx_AA.Ifs                           | 4/22/2022 10:04 AM               | LFS File           | 98 KB     |

- Navigate to the app.cfg file. For example, C:\Program Files\SASHome\SASDataManagementStudio\2.9\folder\app.cfg.
- 5. Edit the app.cfg file to include the VERLQT/LOQATE\_DATA\_PATH entry. For example, the Windows path to the Loqate data, VERLQT/LOQATE\_DATA\_PATH-H=C:\Program Files\SAS\VerifyData\data\XXXX\world.

# **Job Modifications**

## **United States**

This section covers changes that are required for the United States data for address verification. Follow the steps below to modify your SAS Data Management Studio job to use a **Loqate** node instead of the **Address Verification (US/Canada)** node.

**NOTE:** Refer to the section, **Introduction to the Migration Guide for Data Packs** for information about migrating your SAS Data Management Studio **Address Verification (US/Canada)** jobs to **Logate**.

#### SAS Job Using the Address Verification (US/Canada) Node

1. In this screenshot, there is a text input file on the left side of the data flow and an HTML output on the right. The **Address Verification (US/Canada)** node, in the center of the flow, is set up to process US addresses.

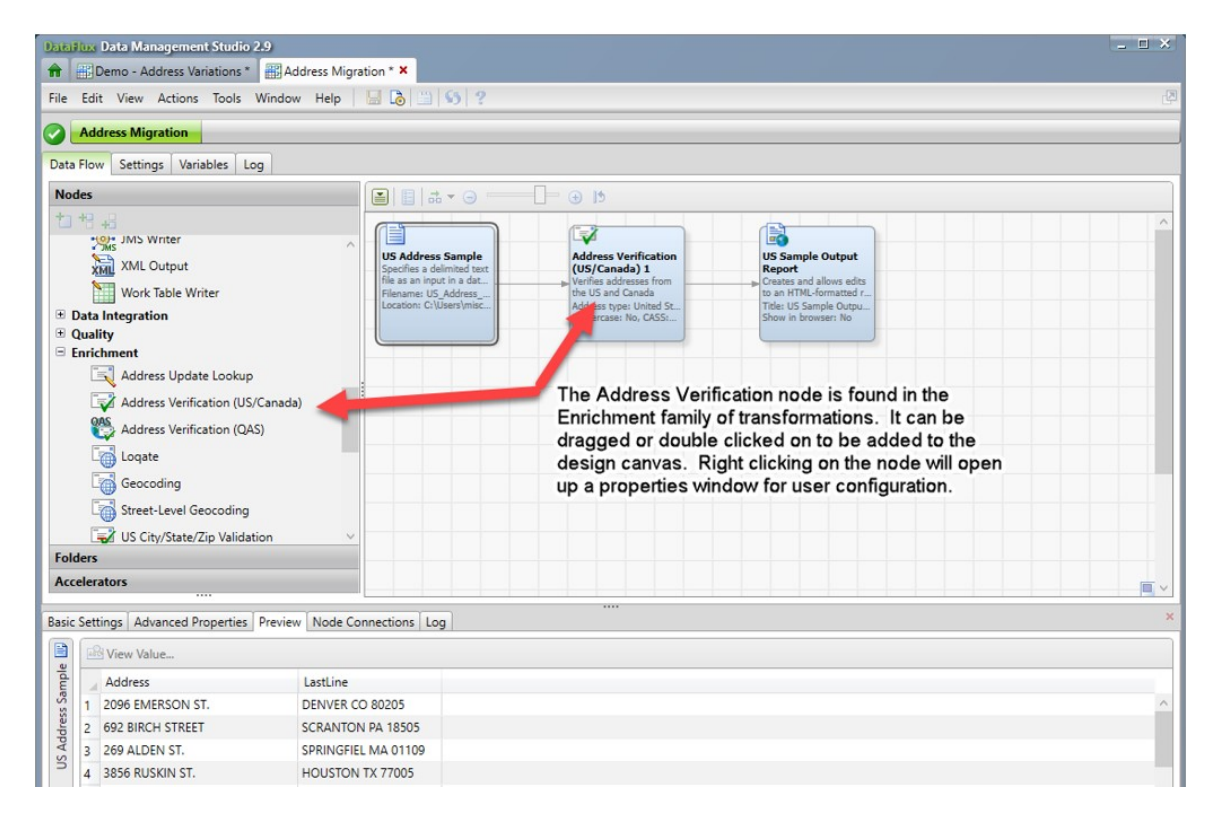

- In the following screenshot, you can review the properties of the Address Verification (US/Canada) node for the United States. In this example, there are three parts:
  - Part 1 These are the **Input** fields for the node. Please remember that you need at a minimum an address line and either a city and state or a

ZIP code for the node to be able to verify an address.

- Part 2 In the **Options** window, you can tell the node which parts and pieces of the reference data to use when verifying US addresses. It is recommended to use DPV, LACS, and eLOT. Please note that these options are different in the **Logate Address Verification** node.
- Part 3 Determine which output fields are needed and select those for output in the node.

| ile                                   | Edit  | View Actions Tools Win                                                                            | dow Help                                                                                                    | 5 ?                                                              | _                                            | _                                                      |            |                                                                                                    |                  |
|---------------------------------------|-------|---------------------------------------------------------------------------------------------------|----------------------------------------------------------------------------------------------------|------------------------------------------------------------------|----------------------------------------------|--------------------------------------------------------|------------|----------------------------------------------------------------------------------------------------|------------------|
|                                       | Add   | ress Migration                                                                                    |                                                                                                    |                                                                  |                                              |                                                        |            |                                                                                                    |                  |
| ata                                   | Flow  | Settings Variables Log                                                                            |                                                                                                    |                                                                  |                                              |                                                        |            |                                                                                                    |                  |
| Nod                                   | es    |                                                                                                   |                                                                                                    | • G                                                              | 15                                           |                                                        |            |                                                                                                    |                  |
| 1                                     |       | MIS Writer<br>XML Output<br>Work Table Writer                                                     | US Address<br>Specifics a de<br>file as an inpu<br>Elements Verification (US/C                              | Sample<br>limited text<br>in a dat<br>Address<br>anada) Properti | Address<br>(US/Ca<br>Verifies a<br>the US ar | : Verification<br>nada) 1<br>ddresses from<br>d Canada | L F        | IS Sample Output<br>teport<br>testes and allows edits<br>on and FTM-formatted r<br>US Sample Outpu                                                           | Í                |
|                                       | ata   | Integration                                                                                       | Address vernication (05/C                                                                                   | anada) Properti                                                  | 0                                            |                                                        |            | in browser: No                                                                                                    |                  |
| E                                     | nricl | hment                                                                                             | Name: Address Verification (U                                                                               | S/Canada) 1                                                      |                                              | Notes                                                  |            |                                                                                                    |                  |
|                                       | 1     | Address Undate Lookun                                                                             |                                                                                                    |                                                                  |                                              |                                                        |            |                                                                                                    |                  |
|                                       |       | Address Verification (US/Ca<br>Address Verification (US/Ca<br>Loqate<br>Geocoding                 | Input<br>Field Name Fi<br>Address Address<br>LastLine City - S                                              | Sugge<br>eld Type<br>s Line 1 •<br>tate - Zip                    | Address                                      | ted States<br>nada<br>ess<br>ns                        |            | Options X<br>General Proper case results                                                                                                    |                  |
|                                       |       | US City/State/Zip Validation                                                                      |                                                                                                    |                                                                  |                                              |                                                        |            | Use SuiteLink                                                                                                    |                  |
| Fold                                  | lers  |                                                                                                   | Output fields                                                                                               |                                                                  |                                              |                                                        |            | Street abbreviation                                                                                                    |                  |
| Acc                                   | elera | itors                                                                                             | Available:                                                                                                  | Selected:                                                        |                                              |                                                        |            | City abbreviation                                                                                                    |                  |
|                                       |       |                                                                                                   | Addressee                                                                                                   | Outra                                                            | tType                                        | Output Name                                            | ~          | United States                                                                                                    |                  |
| Sasic Settings Advanced Properties Pr |       | ings Advanced Properties Pr<br>View Value<br>orig_Address<br>2096 EMERSON ST.<br>692 BIRCH STREET | Firm<br>Address Line 1<br>Address Line 2<br>City<br>State<br>ZIP/Postal Code<br>Country<br>US ZIP<br>US ZIP | Address Lit<br>City<br>Oty<br>Postal<br>US ZIP                   | ne 1 Add<br>City<br>Sta<br>Code ZIP<br>US    | ress_Line_1 te Postal_Code ZIP                         | <br>₽<br>↓ | CASS compliance Generate PS Form SS3 Insect dash between ZIP and ZIP4 DPV: © Enable O Disable Use global setting LACS: © Enable O Disable Use global setting | 5_Result_Cc<br>C |
| n (U                                  | 3     | 269 ALDEN ST.                                                                                     |                                                                                                    | The rive                                                         |                                              | /iou                                                   |            | RDI: CEnable Disable Use global setting                                                                                                    | -                |
| atio                                  | 4     | 3856 RUSKIN ST.                                                                                   | Additional Outputs                                                                                          |                                                                  |                                              |                                                        |            | eLOT:      Enable      Disable      Use global setting                                                                                                    | E                |
| erifi                                 | 5     | 7920 WOODMONT AVE. SUITE                                                                          |                                                                                                    |                                                                  |                                              |                                                        |            | Canada                                                                                                    | 5                |
| A SS                                  | 6     | 2653 BUENA VISTA AVENUE                                                                           |                                                                                                    |                                                                  | OK                                           | Cancel                                                 | Help       | SERP compliance                                                                                                    | <                |
| ddre                                  | 7     | P. O. BOX 523                                                                                     | FORT BELVOIR VA 22030                                                                                       | PO BOX 523                                                       |                                              | FORT BELVOIR                                           | VA         | Generate CPC Statement of Accuracy                                                                                                    | 5                |
| A                                     | 8     | 2653 BUENA VISTA AVENUE                                                                           | ALAMEDA CA 94501                                                                                            | 2653 BUENA V                                                     | STA AVE                                      | ALAMEDA                                                | CA         | Correct rural addresses                                                                                                    | <                |
|                                       | 9     | 9219 S. BISHOP ST.                                                                                | CHICAGO IL 60620                                                                                            | 9219 S BISHOP                                                    | ST                                           | CHICAGO                                                | IL         | Correct Large Volume Receivers                                                                                                    |                  |
|                                       | 10    | 2078 FRANKLIN AVE EAST                                                                            | SEATTLE WA 98102                                                                                            | 2078 FRANKLIN                                                    | AVEE                                         | SEATTLE                                                | WA         | Pass valid addresses through                                                                                                    | 5                |
|                                       | 11    | 1250 N. 113TH ST.                                                                                 | MILWAUKEE WI 53226                                                                                          | 1250 N 113TH                                                     | ST                                           | MILWAUKEE                                              | WI         |                                                                                                    | -                |
|                                       | 12    | 522 MONTROSE DRIVE                                                                                | GREENSBORO NC 27410                                                                                         | 522 MONTROS                                                      | E DR                                         | GREENSBORO                                             | NC         | OK Cancel                                                                                                    | 5                |

3. Next, a **Loqate** node is added to the design canvas and the source and targets are connected to the **Loqate** node.

| Data  | arlux Data Management Studio 2                                                                                                    | 2.9<br>Address Migration * × |                                                                                                    | _ = ×                                     |
|-------|----------------------------------------------------------------------------------------------------|------------------------------|----------------------------------------------------------------------------------------------------|-------------------------------------------|
| File  | Edit View Actions Tools                                                                                                    | Window Help   🔙 🐻 🛗 😘 💡      |                                                                                                    | A. S. S. S. S. S. S. S. S. S. S. S. S. S. |
| 0     | Address Migration                                                                                                    |                              |                                                                                                    |                                           |
| Dat   | ta Flow Settings Variables Lo                                                                                                    | 9                            |                                                                                                    |                                           |
| No    | odes                                                                                                    |                              | e 🕒 🕙                                                                                                    |                                           |
| *     | MS Writer<br>ML Output<br>Mork Table Writer<br>Data Integration<br>Quality<br>Errichment<br>Address Verification (US/<br>Address Verification (US/<br>Address Verification (UA/<br>Contection (US/<br>Contection (US/ | Canada)                      | Address Verification<br>(US/Canada) 1<br>Verifica addresses from<br>Address type: Lohad Sc.<br>Propercase: No, CASS<br>User 1<br>Castes and allows edits<br>to an HTML-Hormated r<br>Propercase: No, CASS<br>Show in browser: No<br>Castes nodes using the<br>Logate Singine |                                           |
| Fo    | olders                                                                                                    |                              |                                                                                                    |                                           |
| Basi  | ic Settings Advanced Properties                                                                                                    | Preview Node Connections Log |                                                                                                    | ×                                         |
| mple  | Address                                                                                                    | LastLine                     |                                                                                                    |                                           |
| ss Sa | 1 2096 EMERSON ST.                                                                                                    | DENVER CO 80205              |                                                                                                    | ^                                         |
| dres  | 2 692 BIRCH STREET                                                                                                    | SCRANTON PA 18505            |                                                                                                    |                                           |
| S Ad  | 3 269 ALDEN ST.                                                                                                    | SPRINGFIEL MA 01109          |                                                                                                    |                                           |
| 5     | 4 3856 RUSKIN ST.                                                                                                    | HOUSTON TX 77005             |                                                                                                    |                                           |

- 4. Once you have configured the **Loqate** node, you can delete the **Address Veri**fication (US/Canada) node.
- 5. The **Loqate** node is now added, and the source and targets are connected to the **Loqate** node.

| Data Hux Data Management Stud                                                 | dio 2.9                                                              |                                                                              | 1000                                                                                                    |                                                                                                    | _ <b>=</b> × |
|-------------------------------------------------------------------------------|----------------------------------------------------------------------|------------------------------------------------------------------------------|----------------------------------------------------------------------------------------------------|----------------------------------------------------------------------------------------------------|--------------|
| File Edit View Actions Tool                                                   | Is Window Help                                                       | 5 ?                                                                          |                                                                                                    |                                                                                                    | <b>ل</b> ع   |
| Address Migration                                                             |                                                                      |                                                                              |                                                                                                    |                                                                                                    |              |
| Data Flow Settings Variables                                                  |                                                                      |                                                                              |                                                                                                    |                                                                                                    |              |
| Nodes                                                                         |                                                                      | 1+-0                                                                         |                                                                                                    |                                                                                                    |              |
| Modes<br>Mission Street-Level Geocodi<br>Geocoding<br>Folders<br>Accelerators | kup<br>(US/Canada)<br>(QAS)                                          | dress Sample<br>s a delimited text<br>in input in a dat<br>tr C (U)sers/misc | Address Verification<br>(US/Canada) 1<br>Verifies addresses from<br>the US and Canada<br>Address type: United Sc.<br>Propercase: No. CASS | US Sample Output<br>Report<br>To an HTML-formated r.<br>Tride: US Sample Outpu-<br>Show in browser: No |              |
| Basic Settings Advanced Properti                                              | ies Preview Node Connections                                         | Log                                                                          |                                                                                                    |                                                                                                    | ×            |
| View Value                                                                    |                                                                      |                                                                              |                                                                                                    |                                                                                                    |              |
| Address<br>1 2096 EMERSON ST.<br>2 692 BIRCH STREET<br>3 269 ALDEN ST.        | LastLine<br>DENVER CO 80205<br>SCRANTON PA 1850<br>SPRINGFIEL MA 011 | 5                                                                            |                                                                                                    |                                                                                                    | ^            |
| 4 3856 RUSKIN ST.                                                             | HOUSTON TX 77005                                                     |                                                                              |                                                                                                    |                                                                                                    |              |

6. Here is the **Properties** for the **Address** tab within the **Loqate** node.

| 🔒 🗃 Demo - Address Variations * 📲 Address   | Migration * X BDemo - International Data |                                      |                         | _ 🗆 X |
|---------------------------------------------|------------------------------------------|--------------------------------------|-------------------------|-------|
| File Edit View Actions Tools Window He      | ip 🔚 🗟 🎮 🍽 🛄 😏 ?                         |                                      |                         | 3     |
| Address Migration Logate 1                  |                                          |                                      |                         |       |
| Address Settings Additional Outputs Advance | ed Properties Node Connections Log       |                                      |                         |       |
| Country code: Guess III Default country     |                                          |                                      |                         |       |
| Guess (a)                                   |                                          |                                      |                         |       |
| Field types:                                |                                          | Output fields:                       |                         |       |
| Suggest Field Types                         |                                          | 📓 🖀 🗣 🗹 🕲 🛃                          |                         |       |
| Source Field Name                           | Field Type                               | Output Type                          | Output Name             |       |
| Address                                     | Address1                                 | Address1                             | Address_Line_1          | ^     |
| 🚳 LastLine                                  | Address2                                 | ▲ Address2                           | Address_Line_2          |       |
|                                             | -                                        | ✓ Locality                           | City                    |       |
|                                             |                                          | AdministrativeArea                   | State                   |       |
|                                             |                                          | PostalCode                           | ZIP/Postal_Code         | _     |
|                                             |                                          | PostalCodePrimary                    | US_ZIP                  |       |
|                                             |                                          | PostalCodeSecondary                  | US_ZIP4                 |       |
|                                             |                                          | PremiseNumber                        | US_Street_Number        | _     |
|                                             |                                          | AccuracyCode                         | AccuracyCode            |       |
|                                             |                                          | CountryName                          | Country                 |       |
|                                             |                                          | SuperAdministrativeArea              | SuperAdministrativeArea |       |
|                                             |                                          | SubAdministrativeArea                | SubAdministrativeArea   |       |
|                                             |                                          | Address                              | Address                 |       |
|                                             |                                          | Address3                             | Address3                |       |
|                                             |                                          | Address4                             | Address4                |       |
|                                             |                                          | Address5                             | Address5                |       |
|                                             |                                          | Address6                             | Address6                |       |
|                                             |                                          | Address7                             | Address7                |       |
|                                             |                                          | Address8                             | Address8                | V     |
| og                                          |                                          |                                      |                         | 1     |
|                                             | og                                       |                                      | Show: All entries       | v     |
| 📲 📓 🛄 😒 🔄 🖳 🗍 Show full li                  |                                          |                                      |                         |       |
| Row Node Name Contained                     | In Instance Node ID Node Type            | Status Run Time (minutes) Start Time | End Time                |       |

- Part 1 These are the **Input** fields for the node. Remember that you need, at a minimum, an address line and either a city and state or a ZIP code for the node to be able to verify an address.
- Part 2 Determine which output fields are needed and select those for output. See the Field Mappings document for a detailed explanation of the different field output tokens, as the names are different within the Loqate node.

**NOTE:** To rename the **Output Names**, double-click the **Output Name** field and select **Rename**.

• Part 3 - Select **USA** as the default country code.

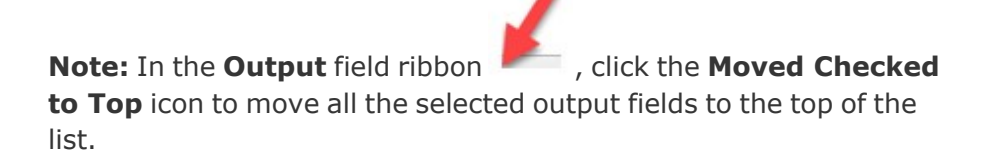

#### Configuring the Settings Tab within the Loqate Node

1. In the next screenshot, the **Properties** for the **Settings** tab, within the Loqate node, you see the following information:

- Part 1 You can rename the node in the name field in case you are performing branching within a job and have multiple Loqate nodes.
- Part 2 Determine the output casing for the Loqate node. The options include the following:
  - Upper (SAN FRANCISCO)
  - Title (San Francisco)
  - Lower (san francisco)

| DataFinx Data Management Studio 2.9                                                   | _ <b>□</b> × |
|---------------------------------------------------------------------------------------|--------------|
| Borno - Address Variations *      Address Migration *      Borno - International Data |              |
| File Edit View Actions Tools Window Help 🔚 🐻 🎮 🍽 🗳 🖓                                  | <u>ه</u>     |
| Address Migration Logate 1                                                            |              |
| Address Settings Additional Outputs Advanced Properties Node Connections Log          |              |
| Identification                                                                        |              |
| Name: ID:                                                                             |              |
| Logate 1 12                                                                           |              |
| Description:<br>Creater nodes using the Logate Engine                                 |              |
| Notes toing the council engine                                                        |              |
| Notes                                                                                 |              |
| 10/02                                                                                 |              |
|                                                                                       |              |
|                                                                                       |              |
|                                                                                       |              |
| Output2                                                                               |              |
| Output case: Title                                                                    |              |
| Output script: Native                                                                 |              |
|                                                                                       |              |
|                                                                                       |              |
|                                                                                       |              |
|                                                                                       |              |

- 2. In the next screenshot, the **Properties** for the **Additional Outputs** tab is shown.
  - Part 1 Select which input fields get passed along to the output file. Note that by default no input fields are passed along, they will need to be selected by the user and after selection they can be renamed.

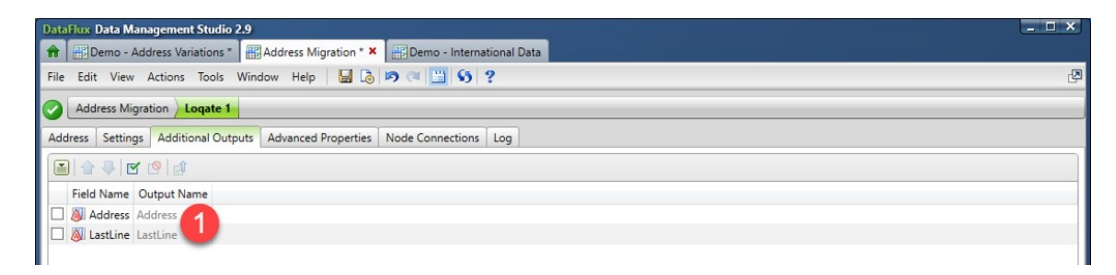

#### Previewing Address Verification (US/Canada) Output

The following screenshot displays the preview of the configured **Address Verification (US/Canada)** node. This shows the original data and the validated address data. You can tell that this is validated and enriched data because the output now has a ZIP+4 field, as well as a parsed last line field. Please note the **Numeric Result Code** field, which shows you the level of verification achieved.

|                | lux Data Management Studio 2.9      |                       |                             |                                             |       |                 |            |         |                  |                        |   |
|----------------|-------------------------------------|-----------------------|-----------------------------|---------------------------------------------|-------|-----------------|------------|---------|------------------|------------------------|---|
| -              | Demo - Address Variations *         | ddress Migration      | Demo - International Data   |                                             |       |                 |            |         |                  |                        |   |
| File           | Edit View Actions Tools Windo       | w Help                | 0 0 9 7                     |                                             |       |                 |            |         |                  |                        | Ľ |
| 0              | Address Migration Logate 1          |                       |                             |                                             | _     |                 | _          |         |                  |                        |   |
| Data           | Flow Settings Variables Log         |                       |                             |                                             |       |                 |            |         |                  |                        |   |
| No             | les                                 |                       | s 🕞 🗄 😒 🔊 🕷 - 🕵             | # - G                                       |       | el 🕣            |            |         |                  |                        |   |
| 1              | <del>1</del> 8 +8                   |                       |                             |                                             |       | (3)             |            | 5       |                  |                        | ^ |
|                | Address Lindate Lookup              | ^                     | IIS Address Samola          | Address Vesificat                           | -     |                 | nole Outr  |         |                  |                        |   |
|                | Address Update Lookup               |                       | Specifies a delimited text  | (US/Canada) 1                               |       | Report          | inpre our  |         |                  |                        |   |
|                | Address Verification (US/Canad      | a)                    | Filename: US_Address        | the US and Canada                           | 200   | to an HT        | ML-format  | ted r   |                  |                        |   |
|                | Address Verification (QAS)          |                       | Location: C: Wsers ymisc    | Address type: United<br>Propercase: No, CAS | St    | Show in         | browser: 1 | lo      |                  |                        |   |
|                | Loqate                              |                       |                             |                                             |       |                 | _          |         |                  |                        |   |
|                | Geocoding                           |                       |                             |                                             |       |                 |            |         |                  |                        |   |
|                | Street-Level Geocoding              |                       |                             | 6                                           | -     |                 |            |         |                  |                        |   |
|                | US City/State/Zip Validation        |                       |                             | Logate 1                                    |       |                 |            |         |                  |                        |   |
|                | Country Country                     |                       |                             | Creates nodes using<br>Logate Engine        | the   |                 |            |         |                  |                        |   |
|                | County                              |                       |                             |                                             |       |                 |            |         |                  |                        |   |
|                | US City/State/Zip Lookup            | ~                     |                             |                                             |       |                 |            |         |                  |                        |   |
| Fol            | ders                                |                       |                             |                                             | _     |                 |            |         |                  |                        |   |
| Acc            | elerators                           |                       |                             |                                             |       |                 |            |         |                  |                        |   |
| and the second |                                     |                       |                             |                                             |       |                 |            |         |                  |                        | • |
| Basic          | Settings Advanced Properties Previe | w Node Connections L  | og                          |                                             |       |                 |            |         |                  |                        | × |
|                | 🗟 View Value                        |                       |                             |                                             |       |                 |            |         |                  |                        |   |
| ada.           | orig_Address                        | orig_LastLine         | Address_Line_1              | City                                        | State | ZIP/Postal_Code | US_ZIP     | US_ZIP4 | US_Street_Number | US_Numeric_Result_Code |   |
| Can            | 1 2096 EMERSON ST.                  | DENVER CO 80205       | 2096 N EMERSON ST           | DENVER                                      | co    | 80205-5212      | 80205      | 5212    | 2096             | 0                      | ^ |
| (SU)           | 2 692 BIRCH STREET                  | SCRANTON PA 18505     | 692 BIRCH ST                | SCRANTON                                    | PA    | 18505-4255      | 18505      | 4255    | 692              | 0                      |   |
| tion           | 3 269 ALDEN ST.                     | SPRINGFIEL MA 01109   | 269 ALDEN ST                | SPRINGFIELD                                 | MA    | 01109-3707      | 01109      | 3707    | 269              | 0                      |   |
| ificat         | 4 3856 RUSKIN ST.                   | HOUSTON TX 77005      | 3856 RUSKIN ST              | HOUSTON                                     | TX    | 77005-4331      | 77005      | 4331    | 3856             | 0                      |   |
| . Ver          | 5 7920 WOODMONT AVE. SUITE 200      | BETHESDA MD 20814     | 7920 WOODMONT AVE SUITE 200 | BETHESDA                                    | MD    | 20814-3099      | 20814      | 3099    | 7920             | 0                      |   |
| dress          | 6 2653 BUENA VISTA AVENUE           | ALAMEDA CA 94501      | 2653 BUENA VISTA AVE        | ALAMEDA                                     | CA    | 94501-1549      | 94501      | 1549    | 2653             | 0                      |   |
|                | 7 0 0 00V 522                       | CODT DELVOID VA 22020 | DO POV 522                  | COPT RELIVIOIR                              | 174   | 22060 0522      | 22060      | 0522    | \$22             | 0                      |   |

#### Previewing Loqate Output

Next, see the preview for the **Address Verification (US/Canada)** node. This shows the original data and the validated address data. You can tell this is validated and enriched data because the output now has a ZIP+4 field, as well as a parsed last line field. Please note the **AccuracyCode** field, which shows you the level of verification achieved.

**NOTE:** By renaming columns, you can replicate all the output fields that were generated in the **Address Verification (US/Canada)** node preview. An **Expression** node can be added that converts the **Loqate Accuracy Code** over to a **US\_Result\_Code** field, if needed.

| Data                                                                                                    | lux Data Management Studio 2.9          |                           |                                                         |                         |                |                 |                       |               |                  |                | - <b>-</b> ×                          |
|----------------------------------------------------------------------------------------------------|-----------------------------------------|---------------------------|---------------------------------------------------------|-------------------------|----------------|-----------------|-----------------------|---------------|------------------|----------------|---------------------------------------|
| Ĥ                                                                                                    | 🕂 Demo - Address Variations * 🛛 🚟 A     | ddress Migration * ×      | Demo - International Data                               |                         |                |                 |                       |               |                  |                |                                       |
| File                                                                                                    | Edit View Actions Tools Windo           | w Help 🔚 🗟 🖻              | a 🛅 65 ?                                                |                         |                |                 |                       |               |                  |                | Ø                                     |
| 0                                                                                                    | Address Migration                       |                           |                                                         |                         |                |                 |                       |               |                  |                |                                       |
|                                                                                                    |                                         |                           |                                                         |                         |                |                 |                       |               |                  |                | <br>                                  |
| Data                                                                                                    | Flow Settings Variables Log             |                           |                                                         |                         |                |                 |                       |               |                  |                |                                       |
| Not                                                                                                    | les                                     |                           | l 📴 🗄 🔁 🕨 🚜 🕇                                           | 3                       | Э              |                 | ,                     |               |                  |                |                                       |
| 1                                                                                                    | t 4                                     |                           |                                                         | (                       | 1              |                 | 1                     |               | 5                |                | ^                                     |
|                                                                                                    | Address Undate Lookun                   | ^                         | US Address Sample                                       | Address                 | Verifica       | ation           | US San                | nole Outou    |                  |                |                                       |
|                                                                                                    | Address Verification (US/Canad          | (a)                       | Specifies a delimited text<br>file as an input in a dat | (US/Car                 | ada) 1         | from            | Report<br>Creates     | and allows ed | lits             |                |                                       |
|                                                                                                    |                                         |                           | Filename: US_Address<br>Location: C:\Users\misc         | the US an<br>Address to | d Canada       | ad Sr           | to an HT<br>Tirler US | ML-formatter  | d r              |                |                                       |
|                                                                                                    | Address Verification (QAS)              |                           |                                                         | Propercas               | e: No, CA      | SS:             | Show in               | browsen No    |                  |                |                                       |
|                                                                                                    | Loqate                                  |                           |                                                         |                         |                |                 | ~                     |               |                  |                |                                       |
|                                                                                                    | Geocoding                               | 1                         |                                                         |                         |                |                 |                       |               |                  |                |                                       |
|                                                                                                    | Contract Street-Level Geocoding         |                           |                                                         |                         |                |                 |                       |               |                  |                |                                       |
|                                                                                                    | US City/State/Zip Validation            |                           |                                                         | Logate                  | 1<br>odes usir | the last        |                       |               |                  |                |                                       |
|                                                                                                    | County                                  |                           |                                                         | Logate Er               | igine          |                 |                       |               |                  |                |                                       |
|                                                                                                    | US City/State/Zip Lookup                |                           |                                                         |                         |                |                 |                       |               |                  |                | · · · · · · · · · · · · · · · · · · · |
|                                                                                                    | a                                       | ~                         |                                                         |                         |                |                 |                       |               |                  |                |                                       |
| Fold                                                                                                    | ders                                    |                           |                                                         |                         |                |                 |                       |               |                  |                |                                       |
| Acc                                                                                                    | elerators                               |                           |                                                         |                         |                |                 |                       |               |                  |                | <b></b>                               |
| Paula                                                                                                    | Cattions   Advanced Descention   Desci- | Node Constantions II      |                                                         |                         |                |                 |                       |               |                  |                | ×                                     |
| basic                                                                                                    | Settings   Advanced Properties   Previe | w Node Connections   L    | .og                                                     |                         |                |                 |                       |               |                  |                |                                       |
| -0                                                                                                    | View Value                              |                           |                                                         |                         |                |                 |                       |               |                  |                |                                       |
| qate                                                                                                    | orig_Address                            | orig_LastLine             | Address_Line_1                                          | City                    | State          | ZIP/Postal_Code | US_ZIP                | US_ZIP4       | US_Street_Number | AccuracyCode   |                                       |
| 2                                                                                                    | 1 2096 EMERSON ST.                      | DENVER CO 80205           | 2096 N Emerson St                                       | Denver                  | co             | 80205-5212      | 80205                 | 5212          | 2096             | V42-144-P7-098 | ^                                     |
|                                                                                                    | 2 692 BIRCH STREET                      | SCRANTON PA 18505         | 692 Birch St                                            | Scranton                | PA             | 18505-4255      | 18505                 | 4255          | 692              | V44-I44-P7-100 |                                       |
|                                                                                                    | 3 269 ALDEN ST.                         | SPRINGFIEL MA 01109       | 269 Alden St                                            | Springfield             | MA             | 01109-3707      | 01109                 | 3707          | 269              | V44-I44-P7-098 |                                       |
|                                                                                                    | 4 3856 RUSKIN ST.                       | HOUSTON TX 77005          | 3856 Ruskin St                                          | Houston                 | ТХ             | 77005-4331      | 77005                 | 4331          | 3856             | V44-I44-P7-100 |                                       |
|                                                                                                    | 5 7920 WOODMONT AVE. SUITE 200          | BETHESDA MD 20814         | 7920 Woodmont Ave Ste 200                               | Bethesda                | MD             | 20814-3099      | 20814                 | 3099          | 7920             | V44-I55-P7-100 |                                       |
|                                                                                                    | 6 2653 BUENA VISTA AVENUE               | ALAMEDA CA 94501          | 2653 Buena Vista Ave                                    | Alameda                 | CA             | 94501-1549      | 94501                 | 1549          | 2653             | V44-I44-P7-100 |                                       |
|                                                                                                    | 7 P. O. BOX 523                         | FORT BELVOIR VA 22030     | PO Box 523                                              | Fort Belvoir            | VA             | 22060-0523      | 22060                 | 0523          |                  | V55-155-P5-095 | <br>~                                 |
| Job St                                                                                                    | atus: O Completed Successfully Run      | n time: 0 hours 0 minutes | 3.299 seconds                                           |                         |                |                 |                       |               |                  |                | 1                                     |
| And a local division of the local division of the local division o |                                         |                           |                                                         |                         |                |                 |                       |               |                  |                |                                       |

## Canada

## Background

This section covers changes that are required for the Canada data for address verification. Follow the steps below to modify your SAS Data Management Studio job to use a **Loqate** node instead of the **Address Verification (US/Canada)** node.

**NOTE:** Refer to the section, **Introduction to the Migration Guide for Data Packs** for information about migrating your SAS Data Management Studio **Address Verification (US/Canada)** jobs to **Logate**.

#### Step 1 - SAS Job Using the Address Verification (US/Canada) Node

In this initial screenshot, there is a text input file on the left side of the data flow and an HTML output on the right. The **Address Verification** node in the center of the flow is set up to process Canadian addresses.

| Data  | Hux Data Management Studi   | io 2.9   |                                                    |         |                                           |                                                  |   |
|-------|-----------------------------|----------|----------------------------------------------------|---------|-------------------------------------------|--------------------------------------------------|---|
| A     | Address Migration - CAN *   | × 👘 te   | est222                                             |         |                                           |                                                  |   |
| File  | Edit View Actions Tools     | Window   | Help 🔡 🐻                                           | iii (5) | ?                                         |                                                  | 2 |
| Ad    | dress Migration - CAN       |          |                                                    |         |                                           |                                                  |   |
| Data  | Flow Settings Variables     | Log      |                                                    |         |                                           |                                                  |   |
| No    | dar                         |          |                                                    |         |                                           |                                                  |   |
| +-    | 43 0                        |          |                                                    |         | 1 19                                      |                                                  |   |
|       |                             |          |                                                    |         |                                           |                                                  |   |
| •     | Data Job<br>Data Inputs     | <u>^</u> | Canada Address                                     |         | Address Verification                      | Canada Sample                                    |   |
|       | Data Outputs                |          | Specifies a delimited to                           | ext .   | Verifies addresses from                   | Creates and allows edits                         |   |
| ۲     | Data Integration            |          | file as an input in a dat<br>Filename: Canadian_Ar | t<br>d  | the US and Canada<br>Address type: Canada | to an HTML-formatted r<br>Title: Canada Sample O |   |
| •     | Quality                     |          | Location: C:\Users\mis                             | c       | percase: No, CASS:                        | Show in browser: No                              |   |
|       | Enrichment                  |          |                                                    |         |                                           |                                                  |   |
|       | Address Update Look         | up       |                                                    |         | The Address                               | a Varification node is found in the              |   |
|       | Address Verification (U     | US/Car 🚽 |                                                    |         | The Addres                                | s verification node is found in the              |   |
|       | Address Verification (C     | QAS)     | -                                                  |         | Enrichment                                | family of transformations. It can be             |   |
|       | Togate                      |          |                                                    |         | dragged or                                | double clicked on to be added to the             |   |
|       |                             |          |                                                    |         | design can                                | as. Right clicking on the hode will              |   |
|       | Geocoding                   |          |                                                    |         | open up a p                               | roperties window for user                        |   |
|       | Street-Level Geocodin       | g        |                                                    |         |                                           |                                                  |   |
|       | US City/State/Zip Valid     | dation 🗸 |                                                    |         |                                           |                                                  |   |
| <     |                             | >        |                                                    |         |                                           |                                                  |   |
| Fol   | ders                        |          |                                                    |         |                                           |                                                  |   |
| Ace   | elerators                   |          |                                                    |         |                                           |                                                  |   |
|       | 6 m                         | In 1     |                                                    | 1. 1    |                                           |                                                  | × |
| Basic | Settings Advanced Propertie | Preview  | Node Connections                                   | Log     |                                           |                                                  |   |
|       | 🗟 View Value                |          |                                                    |         |                                           |                                                  |   |
| mple  | Address1                    | Address2 | City                                               | State   | ZIP                                       |                                                  |   |
| s Sa  | 1 45 RUE TERRY-FOX          |          | VERDUN                                             | QC      | H3E 1L4                                   |                                                  | ^ |
| dres  | 2 3344 INVERNESS ST         |          | VANCOUVER                                          | BC      | V5V 4V4                                   |                                                  |   |
| a Ad  | 3 8200 JONES RD             | 104      | RICHMOND                                           | BC      | V6Y 3Z2                                   |                                                  |   |
| peu   | 4 2490 2ND AVE W            | 203      | VANCOUVER                                          | BC      | V6K 1J6                                   |                                                  |   |
| C     | 5 355 ST CLAIR AVE W        |          | TORONTO                                            | ON      | M5P 1N5                                   |                                                  |   |
|       | 6 7421 AMBASSADOR CRES      |          | WHISTLER                                           | BC      | VON 1B7                                   |                                                  |   |
|       | 7 456 ROSELAWN AVE          |          | TORONTO                                            | ON      | M5N 1J8                                   |                                                  |   |
|       | 8 1134 CAITLIN CRES         |          | KINGSTON                                           | ON      | K7P 2S4                                   |                                                  | v |
| Job S | tatus:                      |          |                                                    |         |                                           |                                                  |   |

#### Step 2 – Reviewing the Properties of the Address Verification (US/Canada) Node

In the screenshot below, you see the properties of the **Address Verification (US/Canada)** node for Canada.

- Part 1 These are the **Input** fields for the node. Remember that you need, at a minimum, an address line and either a city and state or a ZIP code for the node to be able to verify an address.
- Part 2 In the **Options** window, you can tell the node which parts of the reference data to use when verifying Canadian addresses. Please note that these options are different in the **Logate Address Verification** node.
- Part 3 Determine which output fields you need and select those for output in the node.

| File Edit View Ac        | tions Tools Window                                | v Help 🛛 🔙 🔂 🚞           | S ?                                                                                                    |                    |                           |                       |                |         | 4        |
|--------------------------|---------------------------------------------------|--------------------------|----------------------------------------------------------------------------------------------------|--------------------|---------------------------|-----------------------|----------------|---------|----------|
| Address Migration -      | CAN                                               |                          |                                                                                                    |                    |                           |                       |                |         |          |
| Data Flow Settings       | Variables Log                                     |                          |                                                                                                    |                    |                           |                       |                |         |          |
| Nodes                    |                                                   |                          | el 🕣 🗌                                                                                                    |                    |                           |                       |                |         |          |
| 自己的                      |                                                   |                          | (T-3                                                                                                    |                    |                           |                       |                |         |          |
| Data Job     Data Inputs | ^                                                 | Canada Address<br>Sample | Address Verificati<br>(US/Canada) 1                                                                                                    | on Canad<br>Output | a Sample<br>t Report      |                       |                |         |          |
| Data Output              | Address Verification (U                           | S/Canada) Properties     | Unifine additions for                                                                                                    | × Creates          | and allows edits          | ~                     |                |         |          |
| Data Integra     Vality  |                                                   | a concept to perces      |                                                                                                    | Options            |                           | ^                     |                |         |          |
| B Enrichment Nar         | ne: Address Verification                          | (US/Canada) 1            | Notes                                                                                                    | General -          |                           |                       |                |         |          |
| 式 Add —                  |                                                   |                          |                                                                                                    | Prope              | er case results           |                       |                |         |          |
| Add Inp                  | ut                                                | Suggest                  | Address                                                                                                    | Outp               | ut blanks as nulls        |                       |                |         |          |
| PAS                      | Field Name                                        | Field Type               | O United States                                                                                                    | Use S              | SuiteLink                 |                       |                |         |          |
| 1                        | idress1 Add                                       | ress Line 1              | Canada                                                                                                    | Stree              | t abbreviation            |                       |                |         |          |
|                          | hy City                                           | ress Line 2              | O Guess                                                                                                    | City a             | abbreviation              |                       |                |         |          |
| Geo St                   | ate Stat                                          | e                        | Options                                                                                                    | United Sta         | tes                       |                       |                |         |          |
| Stre ZI                  | P Zip                                             |                          | Annual Section of Contractory of Contractory of Con | CASS               | compliance                |                       |                |         |          |
| 📑 US 🤇                   |                                                   |                          |                                                                                                    | G                  | enerate PS Form 3553      |                       |                |         |          |
| < Out                    | put fields                                        |                          |                                                                                                    | Inser              | t dash between ZIP and 2  | ZIP4                  |                |         |          |
| Folders                  | vailable:                                         | Selected:                |                                                                                                    | DPV: C             | Enable Disable            | Use global setting    |                |         |          |
| Accelerators             | Canada Civic Number                               | Output Type              | Output Name                                                                                                    | LACS: C            | Enable Disable            | () Use global setting |                |         |          |
| Paris Cattings A         | Canada Street Name                                | Address Line 1           | Address_Line_1                                                                                                    | RDI: C             | Enable Disable            | Use global setting    |                |         |          |
| basic setungs A          | Canada Street Type<br>Canada Street Directior     | Address Line 2           | Address_Line_2                                                                                                    | eLOT: C            | Enable Disable            | Use global setting    | -              |         |          |
| View V                   | Canada Unit Type                                  | 3 City                   | City                                                                                                    | Canada -           |                           |                       |                |         |          |
| g orig_Ad                | anada Deliv Mode Typ                              | TIP/Postal Code          | ZIP/Postal Code                                                                                                    |                    | compliance                |                       | IP/Postal_Code | Country | Canada_R |
| 1 45 RUE 1               | Canada Deliv Mode Nun<br>Canada Deliv Inst Area 🌱 | Country                  | Country                                                                                                    | • •F G             | enerate CPC Statement o   | Accuracy              | BE 1L4         | Canada  | 2        |
| 2 3344 INV               | ditional Outputs                                  |                          |                                                                                                    | S Corre            | ect rural addresses       |                       | 5V 4V4         | Canada  |          |
| 5 3 8200 JOI             | uruna ouputs                                      |                          |                                                                                                    | E Facorro          | st I aroa Voluma Receiver | -                     | 5Y 3Z2         | Canada  |          |
| 4 2490 2N                |                                                   |                          | Of Canal                                                                                                    |                    | usid addresses the set    |                       | 5K 1J6         | Canada  |          |
| 5 355 ST C               |                                                   |                          | UK Cancel                                                                                                    | AV Pass            | valu auuresses through    |                       | 5P 1N5         | Canada  |          |
| 6 7421 AMBASS            | ADOR CRES                                         | WHISTLER                 | BC V0N 1B7 742                                                                                                    | 1 AMBASSAI         |                           | Court                 | BE OE4         | Canada  |          |
| 7 456 ROSELAW            | /N AVE                                            | TORONTO                  | ON M5N 1J8 456                                                                                                    | ROSELAWN           |                           | Cancel                | 5N 1J8         | Canada  |          |

#### Step 3 – Adding the Loqate Node to a SAS Job

In the screenshot below, a **Loqate** node is added to the design canvas and the source and targets are connected to the **Loqate** node. Once everything is configured, the **Address Verification (US/Canada)** node can be deleted.

| Date  | Hux Data Management Studi     | io 2.9   |                                                      |        |         |                                           |   |                                                     |   |  |  |   | - |   |
|-------|-------------------------------|----------|------------------------------------------------------|--------|---------|-------------------------------------------|---|-----------------------------------------------------|---|--|--|---|---|---|
| n     | Address Migration - CAN       | × 🔠 test | t222                                                 |        |         |                                           |   |                                                     |   |  |  |   |   |   |
| File  | Edit View Actions Tools       | Window   | Help 📙 🚺 🛗                                           | \$3    | ?       |                                           |   |                                                     |   |  |  |   |   | Ø |
| Ad    | dress Migration - CAN         |          |                                                      |        |         |                                           |   |                                                     |   |  |  |   |   |   |
| Dat   | a Flow Settings Variables     | Log      |                                                      |        |         |                                           |   |                                                     |   |  |  |   |   |   |
| No    | ides                          |          | 📓 📑 🛤 🕶 😑 😑                                          | [      | - •     | 15                                        |   |                                                     |   |  |  |   |   |   |
| +     | 相相                            |          | 0-9-0-0                                              | 1      | 1-      |                                           |   |                                                     |   |  |  |   |   |   |
| •     | Data Job<br>Data Inputs       | ^        | Canada Address<br>Sample                             |        | Ad      | ddress Verification<br>JS/Canada) 1       |   | Canada Sample<br>Output Report                      |   |  |  |   |   |   |
|       | Data Outputs                  |          | Specifies a delimited text file as an input in a dat |        | Ver     | rifies addresses from<br>e US and Canada  |   | Creates and allows edits<br>to an HTML-formatted r. |   |  |  |   |   |   |
| E     | Data Integration<br>Quality   |          | Filename: Canadian_Ad<br>Location: C:\Users\misc     |        | Ada     | dress type: Canada<br>opercase: No, CASS: |   | Title: Canada Sample O.<br>Show in browser: No      | - |  |  |   |   |   |
|       | Enrichment                    |          |                                                      |        |         |                                           | / | -                                                   |   |  |  |   |   |   |
|       | Address Update Look           | up       |                                                      | 1      | -       |                                           | / |                                                     |   |  |  |   |   |   |
|       | Address Verification (        | JS/Can   |                                                      |        | 12      |                                           |   |                                                     |   |  |  |   |   |   |
|       | QAS Address Verification (C   | 245)     |                                                      |        | Loc     | gate 1<br>ates nodes using the            |   |                                                     |   |  |  |   |   |   |
|       |                               | 2010)    |                                                      |        | Log     | jate Engine                               |   |                                                     |   |  |  |   |   |   |
|       | Loqate                        | -        | _                                                    |        |         |                                           |   |                                                     |   |  |  |   |   |   |
|       | Geocoding                     |          |                                                      |        |         |                                           |   |                                                     |   |  |  |   |   |   |
|       | Street-Level Geocodin         | 9        |                                                      |        |         |                                           |   |                                                     |   |  |  |   |   |   |
|       | US City/State/Zip Valid       | dation 🗸 |                                                      |        |         |                                           |   |                                                     |   |  |  |   |   |   |
| <     |                               | >        |                                                      |        |         |                                           |   |                                                     |   |  |  |   |   |   |
| Fo    | lders                         |          |                                                      |        |         |                                           |   |                                                     |   |  |  |   |   |   |
| Ac    | celerators                    |          |                                                      |        |         |                                           |   |                                                     |   |  |  |   |   |   |
| Basi  | c Settings Advanced Propertie | Preview  | Node Connections Lo                                  | a      |         |                                           |   |                                                     |   |  |  |   |   | × |
|       | COntinue Value                |          |                                                      | 2      |         |                                           |   |                                                     |   |  |  |   |   |   |
| ole   | View value                    |          | Territoria de                                        |        |         |                                           |   |                                                     |   |  |  |   |   |   |
| amp   | Address1                      | Address2 | City                                                 | tate Z | ZIP     |                                           |   |                                                     |   |  |  |   |   |   |
| ess S | 1 45 RUE TERRY-FOX            |          | VERDUN                                               | C H    | 43E 1L4 |                                           |   |                                                     |   |  |  |   |   | ^ |
| ddr   | 2 3344 INVERNESS ST           |          | VANCOUVER B                                          | c v    | /5V 4V4 |                                           |   |                                                     |   |  |  |   |   |   |
| da A  | 3 8200 JONES RD               | 104      | RICHMOND                                             | c v    | /6Y 3Z2 |                                           |   |                                                     |   |  |  |   |   |   |
| ana   | 4 2490 2ND AVE W              | 203      | VANCOUVER B                                          | c v    | /6K 1J6 |                                           |   |                                                     |   |  |  |   |   |   |
| 0     | 5 355 ST CLAIR AVE W          |          | TORONTO                                              | N N    | 45P 1N5 | 1                                         |   |                                                     |   |  |  |   |   |   |
|       | 6 7421 AMBASSADOR CRES        |          | WHISTLER B                                           | c v    | /ON 187 |                                           |   |                                                     |   |  |  |   |   |   |
|       | 7 456 ROSELAWN AVE            |          | TORONTO                                              | N N    | 45N 1J8 |                                           |   |                                                     |   |  |  |   |   |   |
|       | 8 1134 CAITLIN CRES           |          | KINGSTON C                                           | N K    | (7P 2S4 |                                           |   |                                                     |   |  |  |   |   | ~ |
| loh S | Statuc                        |          |                                                      |        |         |                                           | _ |                                                     |   |  |  | _ | _ | _ |

#### Step 4 – Configuring the Address Tab within the Loqate Node

In the next screenshot, you see the **Properties** for the **Address** tab within the **Loqate** node.

Part 1 - These are the **Input** fields for the node. Remember that you need, at a minimum, an address line and either a city and state or a ZIP code for the node to be able to verify an address.

Part 2 -Determine which output fields you need and then select them for output. Please review the **Field Mappings** document for a detailed explanation of the different field output tokens, as the names are different within the **Logate** node.

**NOTE:** You can rename Output Names by, double-clicking the **Output Name** field and rename.

Part 3 - Select CAN as the default country code.

In the **Output** field ribbon , click the **Moved Checked to Top** icon to move all the selected output fields to the top of the list.

| DataFlux Data Management Studio | 2.9<br>× 🗃 test222                         |               |                     |                                        |             | - T × |
|---------------------------------|--------------------------------------------|---------------|---------------------|----------------------------------------|-------------|-------|
| File Edit View Actions Tools    | Window Help                                | 2             |                     |                                        |             | (P)   |
| Address Migration - CAN Logate  | •1                                         |               |                     |                                        |             |       |
| Address Settings Additional Out | tputs Advanced Properties Node Connections | Log           |                     |                                        |             |       |
| Country code: Guess             | Default country code: CAN 💽 📿              |               |                     |                                        |             |       |
| Eield honer                     |                                            |               | Output Salder       |                                        |             |       |
| Field types:                    |                                            |               |                     | 1                                      |             |       |
| Suggest Field Types             |                                            |               |                     |                                        |             |       |
| Source Field Name               | Field Type                                 |               | Output Type         | Output Name                            |             |       |
| Address1                        | Address1                                   | -             | Address1            | Address_Line_1                         |             | ^     |
| Address2                        | Address2                                   | 4             | Address2            | Address_Line_2                         |             |       |
| 🔕 City                          | Locality                                   | -             | ✓ Locality          | City                                   |             |       |
| 🔕 State                         | AdministrativeArea                         | 4             | AdministrativeArea  | State                                  |             |       |
| 🔊 ZIP                           | PostalCode                                 | -             | PostalCode          | ZIP/Postal_Code                        |             |       |
|                                 |                                            |               | PremiseNumber       | PremiseNumber                          |             |       |
|                                 |                                            |               | AccuracyCode        | AccuracyCode                           |             |       |
|                                 |                                            |               | PremiseExtra        | PremiseExtra                           |             |       |
|                                 |                                            |               | PostalCodePrimary   | PostalCodePrimary                      |             |       |
|                                 |                                            |               | PostalCodeSecondary | PostalCodeSecondary                    |             |       |
|                                 |                                            |               | Address             | Address                                |             |       |
|                                 |                                            |               | Address3            | Address3                               |             |       |
|                                 |                                            |               | Address4            | Address4                               |             |       |
|                                 |                                            |               | Address5            | Address5                               |             | ~     |
|                                 |                                            |               | ***                 |                                        |             | ×     |
|                                 |                                            |               |                     |                                        |             |       |
|                                 | Show full log                              |               |                     | Show:                                  | All entries |       |
| Row Node Name                   | Contained In Instance Node ID              | Node Type Sta | itus F              | Run Time (minutes) Start Time End Time |             |       |
| tion                            |                                            |               |                     |                                        |             |       |
| gra                             |                                            |               |                     |                                        |             |       |
| W s                             |                                            |               |                     |                                        |             |       |
| dres                            |                                            |               |                     |                                        |             |       |
| Add                             |                                            |               |                     |                                        |             |       |
|                                 |                                            |               |                     |                                        |             |       |
|                                 |                                            |               |                     |                                        |             |       |
|                                 |                                            |               |                     |                                        |             |       |
|                                 |                                            |               |                     |                                        |             |       |

#### Configuring the Settings Tab within the Loqate Node

In the next screenshot, you can see the properties for the **Settings** tab within the **Loqate** node.

- Part 1 You can choose to rename the node in the **Name** field in case you are performing branching within a job and have multiple **Logate** nodes.
- Part 2 Determine the output casing for the **Loqate** node. The options available include the following:
  - Upper (VANCOUVER)
  - Title (Vancouver)
  - Lower (vancouver)
- Part 3 Determine the output script for the **Logate** node. For example:
  - Latn Latin (Montreal)
  - Native (Montréal)

| Detailibus Data Management Studio 2.9                                                                                                    |   |
|----------------------------------------------------------------------------------------------------|---|
| File Edit View Actions Tools Window Help 🔛 🔕 🗒 55 ?                                                                                                    | Ø |
| Address Migration - CAN Logate 1                                                                                                    |   |
| Address Settings Additional Outputs Advanced Properties Node Connections Log                                                                                                    |   |
| Identification                                                                                                    |   |
| Name D.                                                                                                    |   |
| Logari      0                                                                                                    |   |
| Creates nodes using the Logate Engine                                                                                                    |   |
| Notes                                                                                                    |   |
| Notes:                                                                                                    |   |
|                                                                                                    |   |
|                                                                                                    |   |
|                                                                                                    |   |
|                                                                                                    |   |
| Upper V                                                                                                    |   |
| Output script: Native                                                                                                    |   |
| ·····                                                                                                    |   |
|                                                                                                    |   |
|                                                                                                    |   |
|                                                                                                    |   |
| log                                                                                                    | × |
| Image: Second second second | ~ |
| O         Contained In         Instance Node ID         Node Type         Status         Run Time (minutes)         Start Time         End Time                                                                                                    |   |
|                                                                                                    |   |
| SW .                                                                                                    |   |
| dress                                                                                                    |   |
| Ad                                                                                                    |   |
|                                                                                                    |   |
|                                                                                                    |   |
| Job Status:                                                                                                    | _ |

#### Configuring the Additional Outputs Tab within the Loqate Node

In the screenshot below, you see the **Properties** of the **Additional Outputs** tab within the **Loqate** node.

Part 1 - Select which input fields are passed to the output file. Please note that by default no input fields are passed. You must select the fields.

| Data Management Studio 2.9                                                                                      | _ <b>-</b> × |
|----------------------------------------------------------------------------------------------------|--------------|
| File Edit View Actions Tools Window Help   🔙 🞝 🙄 👀 ?                                                            | E)           |
| Address Migration - CAN Logate 1                                                                                |              |
| Address Settings Additional Outputs Advanced Properties Node Connections Log                                    |              |
|                                                                                                    |              |
| Field Name Output Name                                                                                          |              |
| 🗹 🔕 Address1 orig_Address1                                                                                      |              |
| 🗹 🗟 City orig_City 🚹                                                                                            |              |
| 🔽 🔊 State orig_State                                                                                            |              |
| ZIP orig_ZIP                                                                                                    |              |
| Address2 Address2                                                                                               |              |
|                                                                                                    |              |
|                                                                                                    |              |
|                                                                                                    |              |
|                                                                                                    |              |
|                                                                                                    |              |
|                                                                                                    |              |
|                                                                                                    |              |
|                                                                                                    |              |
|                                                                                                    |              |
|                                                                                                    |              |
|                                                                                                    | ×            |
|                                                                                                    |              |
| All entri                                                                                                    | es ~         |
| Row Node Name Contained In Instance Node ID Node Type Status Run Time (minutes) Start Time End Time             |              |
| atio                                                                                                    |              |
| el Mile                                                                                                    |              |
| Less - Less - Less - Less - Less - Less - Less - Less - Less - Less - Less - Less - Less - Less - Less - Less - |              |
| Add                                                                                                    |              |
|                                                                                                    |              |
|                                                                                                    |              |
|                                                                                                    |              |
| Job Status:                                                                                                    |              |

#### Previewing Address Verification (US/Canada) Output

In the next screenshot, a configured **Address Verification (US/Canada)** node is being previewed to show the original data and the validated address data. You can tell that this is validated and enriched data because the output has a <code>ZIP/Postal\_Code</code> and the <code>Canada\_Result\_Code</code> that contains a <code>O</code> indicating that it was successfully verified. The <code>Canada\_Result\_Code</code> can tell you why verification of the address failed.

| 274                                           | Hux Data Management Studio                                                                                                    | 2.9                                 |                                                                                             |                                                      |                                                                                                    |                                                                                                    |                                                                                                    |                                                 |                                                                        |                                                                               |                                                     | - E × |
|-----------------------------------------------|----------------------------------------------------------------------------------------------------|-------------------------------------|---------------------------------------------------------------------------------------------|------------------------------------------------------|----------------------------------------------------------------------------------------------------|----------------------------------------------------------------------------------------------------|----------------------------------------------------------------------------------------------------|-------------------------------------------------|------------------------------------------------------------------------|-------------------------------------------------------------------------------|-----------------------------------------------------|-------|
| π                                             | Address Migration - CAN * 7                                                                                                    | K Est222                            |                                                                                             | London.                                              |                                                                                                    |                                                                                                    |                                                                                                    |                                                 |                                                                        |                                                                               |                                                     |       |
| File                                          | Edit View Actions Tools                                                                                                    | Window Help                         | P 🖬 🕼 🚍                                                                                     | 103 2                                                |                                                                                                    |                                                                                                    |                                                                                                    | _                                               |                                                                        |                                                                               |                                                     | ß     |
| Ad                                            | dress Migration - CAN Logat                                                                                                    | te 1                                |                                                                                             | _                                                    | _                                                                                                    |                                                                                                    |                                                                                                    |                                                 |                                                                        |                                                                               |                                                     |       |
| Data                                          | Flow Settings Variables L                                                                                                    | og                                  |                                                                                             |                                                      |                                                                                                    |                                                                                                    |                                                                                                    |                                                 |                                                                        |                                                                               |                                                     |       |
| No                                            | des                                                                                                    |                                     | B                                                                                           | 0                                                    | · 19                                                                                                    |                                                                                                    |                                                                                                    |                                                 |                                                                        |                                                                               |                                                     |       |
| to                                            | 성과                                                                                                    | 12                                  |                                                                                             |                                                      | 0                                                                                                    |                                                                                                    |                                                                                                    |                                                 | 1 1 1 1                                                                |                                                                               |                                                     | 1 1 1 |
|                                               | Data Job<br>Data Inguts<br>Data Outputs<br>Data Integration<br>Quality<br>Enrichment<br>Address Update Lookup<br>Address Verification (U)<br>Address Verification (Q)<br>Context<br>Geocoding<br>Street-Level Geocoding                                                                                                    | P<br>S/Can<br>AS)                   | ada Address<br>aple<br>Zhua daliminad text.<br>I annec Canadian, Ad<br>Genr Critikerrimine. |                                                      | Address V<br>(US/Camerasu<br>Verifies addi-<br>the US and V<br>Propercase:<br>Logate 1<br>Creates node<br>Logate Engin | erification<br>da) 1<br>Hesses from<br>Cradad<br>te Canada<br>No, CASSI-<br>TS<br>re using the<br>te                                                            | Sanada Sample<br>httpat Report<br>instas and planos edits<br>a na NTML formattel<br>file: Canada Samola .<br>New in browser: No |                                                 |                                                                        |                                                                               |                                                     |       |
|                                               | US City/State/Zip Valida                                                                                                    | stion 🗸                             |                                                                                             |                                                      |                                                                                                    |                                                                                                    |                                                                                                    |                                                 |                                                                        |                                                                               |                                                     |       |
|                                               | ld and                                                                                                    | ,                                   |                                                                                             |                                                      |                                                                                                    |                                                                                                    |                                                                                                    |                                                 |                                                                        |                                                                               |                                                     |       |
| Fol                                           | CLEAR AND A CLEAR AND A                                                                                                    |                                     |                                                                                             |                                                      |                                                                                                    |                                                                                                    |                                                                                                    |                                                 |                                                                        |                                                                               |                                                     |       |
| Fol                                           | elerators                                                                                                    |                                     |                                                                                             |                                                      |                                                                                                    |                                                                                                    |                                                                                                    |                                                 |                                                                        |                                                                               |                                                     |       |
| Fol                                           | celerators                                                                                                    |                                     |                                                                                             |                                                      |                                                                                                    |                                                                                                    |                                                                                                    | _                                               |                                                                        |                                                                               |                                                     | 1     |
| Fol                                           | celerators                                                                                                    | Preview Nod                         | e Connections L                                                                             | 9                                                    |                                                                                                    |                                                                                                    |                                                                                                    |                                                 |                                                                        |                                                                               |                                                     | ×     |
| Fol<br>Aco<br>Basic                           | celerators                                                                                                    | Preview Nod                         | e Connections   La                                                                          | og                                                   |                                                                                                    |                                                                                                    |                                                                                                    |                                                 |                                                                        |                                                                               | 1                                                   | ×     |
| Fol<br>Acc<br>Basic                           | celerators  Settings Advanced Properties  Stiew Value  orig. Address 1                                                                                                    | Preview Nod                         | e Connections Li                                                                            | orig State                                           | orig_ZIP                                                                                                    | Address Line 1                                                                                                    | City                                                                                                    | State                                           | ZIP/Postal_Code                                                        | Country                                                                       | Canada Result Code                                  | ×     |
| Fol Aco                                       | celerators  Settings Advanced Properties  Composition  rig_Address1  6 68 CORPORATE DR                                                                                                    | Preview Nod<br>orig_Address2<br>621 | e Connections La<br>orig_City<br>SCARBOROUGH                                                | orig_State<br>ON                                     | orig_ZIP<br>M1H 3H3                                                                                                    | Address_Line_1<br>621-68 CORPORATE DR                                                                                                    | City                                                                                                    | State                                           | ZIP/Postal_Code<br>M1H 3H3                                             | Country<br>Canada                                                             | Canada_Result_Code<br>0                             | ×     |
| Fol Ac asi 1 (speucy/sr                       | settings Advanced Properties<br>View Value<br>orig_Address1<br>16_68 CORPORATE DR<br>17_555 SHERBOURNE ST                                                                                                    | Preview Nod<br>orig_Address2<br>621 | e Connections La<br>orig_City<br>SCARBOROUGH<br>TORONTO                                     | orig_State<br>ON<br>ON                               | orig_ZIP<br>M1H 3H3<br>M4X 1W6                                                                                         | Address_Line_1<br>621-68 CORPORATE DR<br>555 SHERBOURNE ST                                                                                                    | City<br>SCARBOROUGH<br>TORONTO                                                                                                  | State<br>ON<br>ON                               | ZIP/Postal_Code<br>M1H 3H3<br>M4X 1W6                                  | Country<br>Canada<br>Canada                                                   | Canada_Result_Code<br>0<br>0                        | *     |
| Fol Aciasia 1 (appendix) no                   | Settings Advanced Properties<br>evice View Value<br>evig_Address1<br>16 68 CORPORATE DR<br>17 555 SHERBOURNE ST<br>18 1245 ROCKLIN DR                                                                                                    | Preview Nod<br>orig_Address2<br>621 | orig_City<br>SCARBOROUGH<br>TORONTO<br>COQUITLAM                                            | orig_State<br>ON<br>ON<br>BC                         | orig_ZIP<br>M1H 3H3<br>M4X 1W6<br>V38 2W7                                                                              | Address_Line_1<br>621-68 CORPORATE DR<br>555 SHERBOURNE ST<br>1245 ROCKLIN ST                                                                                   | City<br>SCARBOROUGH<br>TORONTO<br>COQUITLAM                                                                                     | State<br>ON<br>ON<br>BC                         | ZIP/Postal_Code<br>M1H 3H3<br>M4X 1W6<br>V38 2W7                       | Country<br>Canada<br>Canada<br>Canada                                         | Canada_Result_Code<br>0<br>0                        |       |
| Fol Action (US/Canada) 1 Cation (US/Canada) 1 | celerators  Settings Advanced Properties  Cig_View Value  orig_Address1  6 68 CORPORATE DR  17 555 SHERBOURNE ST  18 1245 ROCKUIN DR  19 25 BRIARSDALE CRES                                                                                                    | Preview Nod<br>orig_Address2<br>621 | orig_City<br>SCARBOROUGH<br>TORONTO<br>COQUITLAM                                            | orig_State<br>ON<br>ON<br>BC<br>ON                   | orig_ZIP<br>M1H 3H3<br>M4X 1W6<br>V38 2W7                                                                              | Address_Line_1<br>621-68 CORPORATE DR<br>555 SHERBOURNE ST<br>1245 ROCKUN ST<br>25 BRIARSDALE CRES                                                              | City<br>SCARBOROUGH<br>TORONTO<br>COQUITLAM                                                                                     | State<br>ON<br>BC<br>ON                         | ZIP/Postal_Code<br>M1H 3H3<br>M4X 1W6<br>V38 2W7                       | Country<br>Canada<br>Canada<br>Canada<br>Canada                               | Canada_Result_Code<br>0<br>0<br>0<br>11             | ×     |
| Perification (US/Canada) 1 Same               | celerators  Settings Advanced Properties  rig_Address1  6 & CORPORATE DR  7 555 SHERBOURNE ST  18 1245 ROCKUIN DR  19 25 BRIARSDALE CRES 20 59 SUFFOLK ST                                                                                                    | Preview Nod<br>orig_Address2<br>621 | e Connections L<br>orig_City<br>SCARBOROUGH<br>TORONTO<br>COQUITLAM<br>ANCASTER             | orig_State<br>ON<br>ON<br>BC<br>ON<br>ON             | orig_2IP<br>M1H 3H3<br>M4X 1W6<br>V38 2W7<br>L9K 1M9                                                                   | Address_Line_1<br>621-68 CORPORATE DR<br>555 SHERBOURNE ST<br>1245 ROCKLIN ST<br>25 BRIARSDALE CRES<br>59 SUFFOLK ST                                            | City<br>SCARBOROUGH<br>TORONTO<br>COQUITLAM<br>ANCASTER                                                                         | State<br>ON<br>ON<br>BC<br>ON<br>ON             | ZIP/Postal_Code<br>M1H 3H3<br>M4X 1W6<br>V38 2W7<br>L9K 1M9            | Country<br>Canada<br>Canada<br>Canada<br>Canada<br>Canada                     | Canada_Result_Code<br>0<br>0<br>11                  | ~     |
| ess Verification (US/Canada) 1 😓              | celerators celerators | Preview Nod<br>orig_Address2<br>621 | e Connections L<br>orig_City<br>SCARBOROUGH<br>TORONTO<br>COQUITLAM<br>ANCASTER<br>TORONTO  | orig_State<br>ON<br>ON<br>BC<br>ON<br>ON<br>ON       | orig_2IP<br>M1H 3H3<br>M4X 1W6<br>V38 2W7<br>L9K 1M9<br>M6P 1T7                                                        | Address_Line_1<br>621-68 CORPORATE DR<br>555 SHERBOURNE ST<br>1245 ROCKLIN ST<br>25 BRIARSDALE CRES<br>59 SUFFOLK ST<br>33 ST JOHNS RD                          | City<br>SCARBOROUGH<br>TORONTO<br>COQUITLAM<br>ANCASTER<br>TORONTO                                                              | State<br>ON<br>ON<br>BC<br>ON<br>ON<br>ON       | ZIP/Postal_Code<br>M1H 3H3<br>M4X 1W6<br>V38 2W7<br>L9K 1M9<br>M6P 1T7 | Country<br>Canada<br>Canada<br>Canada<br>Canada<br>Canada<br>Canada           | Canada_Result_Code<br>0<br>0<br>11<br>0<br>0        | ~     |
| ddress Verification (US/Canada) 1 🔛 👷 1       | celerators celerators | orig_Address2<br>621                | In Connections L<br>orig_City<br>SCARBOROUGH<br>TORONTO<br>COQUITLAM<br>ANCASTER<br>TORONTO | orig_State<br>ON<br>ON<br>BC<br>ON<br>ON<br>ON<br>ON | orig_ZIP<br>M1H 3H3<br>M4X 1W6<br>V38 2W7<br>L9K 1M9<br>M6P 1T7                                                        | Address_Line_1<br>621-68 CORPORATE DR<br>555 SHERBOURNE ST<br>1245 ROCKLIN ST<br>25 BRIARSDALE CRES<br>59 SUFFOLK ST<br>33 ST JOHNS RD<br>2531 OLD LAKESHORE RE | City<br>SCARBOROUGH<br>TORONTO<br>COQUITLAM<br>ANCASTER<br>TORONTO                                                              | State<br>ON<br>ON<br>BC<br>ON<br>ON<br>ON<br>ON | ZiP/Postal_Code<br>M1H 3H3<br>M4X 1W6<br>V38 2W7<br>L9K 1M9<br>M6P 1T7 | Country<br>Canada<br>Canada<br>Canada<br>Canada<br>Canada<br>Canada<br>Canada | Canada_Result_Code<br>0<br>0<br>11<br>11<br>0<br>11 | ~     |

#### Previewing Loqate Output

In the screenshot below, a configured **Loqate** node is previewed to show the original data and the validated address data. You know that this is validated and enriched data because the output now has a populated ZIP/Postal\_Code. Note that the **AccuracyCode** field "V" shows you that a complete match was made between the input and the reference data.

**NOTE:** By renaming columns, you can replicate all the output fields that were generated in the **Address Verification (US/Canada)** node preview. An **Expression** node can be added that converts the **Loqate Accuracy Code** field over to a **Canada\_Result\_Code** field if that is the desired output.

| DataF  | lux Data Management Studio     | 2.9                |                                   |          |                                              |             |             |                                              |             |                | × |
|--------|--------------------------------|--------------------|-----------------------------------|----------|----------------------------------------------|-------------|-------------|----------------------------------------------|-------------|----------------|---|
| î.     | Address Migration - CAN *      | × Hitest222        |                                   |          |                                              |             |             |                                              |             |                |   |
| File   | Edit View Actions Tools        | Window Help        |                                   | 10 01    | 9 9 ?                                        |             |             |                                              |             |                | Ø |
| Add    | fress Migration - CAN Logat    | te 1               |                                   |          |                                              |             |             |                                              |             |                |   |
| Data   | Flow Settings Variables L      | og                 |                                   |          |                                              |             |             |                                              |             |                |   |
| No     | des                            |                    | 8 1                               | ▶        | 3 . 9                                        |             | 15          |                                              |             |                |   |
| t      | <del>1</del> 9 49              |                    |                                   | - 00     |                                              |             |             |                                              |             |                |   |
|        | Data Job                       | _ I                |                                   |          |                                              |             |             | •                                            |             |                |   |
| æ (    | Data Inputs                    | Cana<br>Samp       | da Address<br>de                  |          | Address Verification<br>(US/Canada) 1        | m           | Cal         | nada Sample<br>Itput Report                  |             |                |   |
|        | Data Outputs                   | Specifi<br>file as | es a delimited<br>an input in a d | Tost<br> | Verifies addresses from<br>the US and Canada | n           | Cre<br>to a | ates and allows edits<br>an HTML-formatted r |             |                |   |
| E C    | Data Integration<br>Quality    | Filena<br>Locati   | me: Canadian_<br>on: C:\Users\m   | Ad       | Address type: Canada<br>Propercase: No, CASS |             | Title       | e: Canada Sample O<br>aw in browsers No      |             |                |   |
| 8      | Enrichment                     |                    |                                   | X        |                                              |             | ×           |                                              |             |                |   |
|        | Address Update Lookur          | p                  |                                   |          |                                              |             |             |                                              |             |                |   |
|        | Address Verification (U        | S/Car              |                                   |          |                                              |             |             |                                              |             |                |   |
|        | QAS Address Varification (O    | 453                |                                   |          | Logate 1                                     |             |             |                                              |             |                |   |
|        | Address verification (Q)       |                    |                                   |          | Logate Engine                                |             |             |                                              |             |                |   |
|        | Loqate                         |                    |                                   |          |                                              |             |             |                                              |             |                |   |
|        | Geocoding                      |                    |                                   |          |                                              |             |             |                                              |             |                |   |
|        | Street-Level Geocoding         |                    |                                   |          |                                              | 9           |             |                                              |             |                |   |
|        | US City/State/Zip Valida       | ation v            |                                   |          |                                              |             |             |                                              |             |                |   |
| <      |                                | >                  |                                   |          |                                              |             |             |                                              |             |                |   |
| Fold   | ders                           |                    |                                   |          |                                              |             |             |                                              |             |                |   |
| Acc    | elerators                      |                    |                                   |          |                                              |             |             |                                              |             |                | - |
|        |                                |                    |                                   | 1. 1     |                                              |             |             |                                              |             |                | × |
| Basic  | Settings   Advanced Properties | Preview Node       | Connection                        | s Log    |                                              |             |             |                                              |             | <b>1</b>       |   |
| -0     | 🗟 View Value                   |                    |                                   |          |                                              |             |             |                                              |             |                |   |
| ate    | orig_Address1                  | orig_City          | orig_State                        | orig_ZIP | Address_Line_1                               | City        | State       | e ZIP/Postal_Code                            | CountryName | AccuracyCode   |   |
| Log    | 16 68 CORPORATE DR             | SCARBOROUGH        | ON                                | M1H 3H3  | 621-68 Corporate Dr                          | Scarborough | ON          | M1H 3H3                                      | Canada      | V44-I55-P6-100 | ~ |
|        | 17 555 SHERBOURNE ST           | TORONTO            | ON                                | M4X 1W6  | 555 Sherbourne St                            | Toronto     | ON          | M4X 1W6                                      | Canada      | V44-I44-P6-100 |   |
|        | 18 1245 ROCKLIN DR             | COQUITLAM          | BC                                | -        | 1245 Rocklin St                              | Coquitlam   | BC          | V38 2W7                                      | Canada      | V42-144-P3-095 |   |
|        | 19 25 BRIARSDALE CRES          |                    | ON                                |          | 25 Briarsdale Cres                           |             | ON          |                                              | Canada      | U00-I11-P0-100 |   |
|        | 20 59 SUFFOLK ST               | ANCASTER           | ON                                | L9K 1M9  | 59 Suffolk St                                | Ancaster    | ON          | L9K 1M9                                      | Canada      | V44-I44-P6-100 |   |
|        | 21 33 SAINT JOHNS RD           | TORONTO            | ON                                | M6P 1T7  | 33 St Johns Rd                               | Toronto     | ON          | M6P 1T7                                      | Canada      | V44-I44-P6-100 |   |
|        | 22 2531 OLD LAKESHORE RD       |                    | ON                                |          | 2531 Old Lakeshore Rd                        |             | ON          |                                              | Canada      | U00-I11-P0-100 |   |
|        | 23 326                         |                    | BC                                |          | 326                                          |             | BC          |                                              | Canada      | U00-I11-P0-100 | ~ |
| Job St | tatus:                         |                    |                                   |          |                                              |             |             |                                              |             |                |   |

## Geocode

**NOTE:** Refer to the section, **Introduction to the Migration Guide for Data Packs** for information about migrating your SAS Data Management Studio **Address Verification (US/Canada)** jobs to **Logate**.

#### **Optional Address Verification Steps**

## Adding Expression Engine Language (EEL) Code for Loqate Accuracy Code Equivalency with the US Numeric Result Code

In the example below, an **Expression** node has been added to the job flow with an EEL to create a Result Code equivalency between the **Loqate Accuracy Code** and the US\_Numeric\_Result\_Code.

**NOTE:** The EEL shown below is a sample and is not representing all potential US\_Numeric\_Result\_Codes.

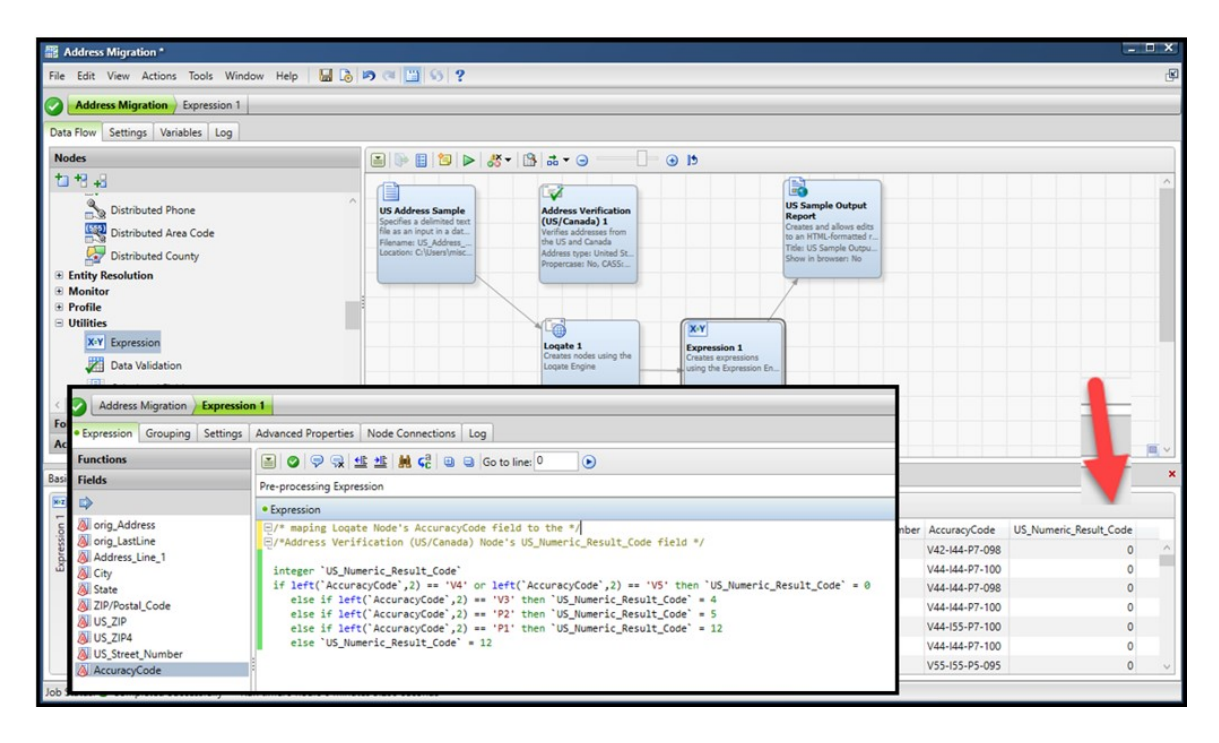

## Adding EEL Code for Loqate Accuracy Code Equivalency with the Canada Result Code

The next example displays an **Expression** node that has been added to the job flow with an EEL to create a Result Code equivalency between the **Loqate Accuracy Code** and the Canada\_Result\_Code.

**NOTE:** The EEL shown below is a sample and does not represent all potential Canada\_Result\_Codes.

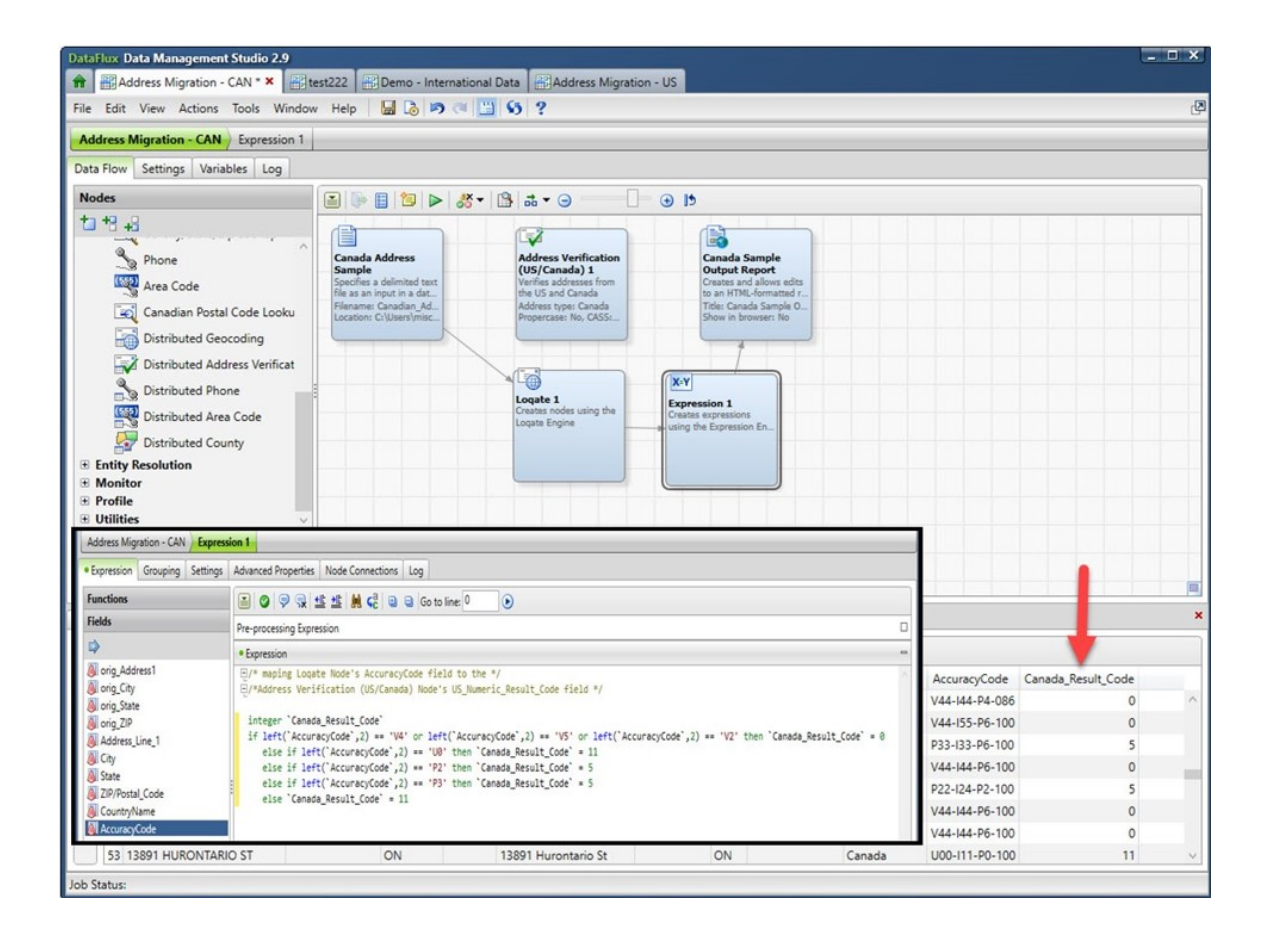

# **Reference Information**

## Loqate Reference Data Source for SAS Data Management Server

Only after configuration is validated and jobs have been edited in SAS Data Management Studio can a similar configuration be set up for SAS Data Management Server. It is important that your Loqate jobs run successfully in SAS Data Management Studio before you proceed to this next step.

#### Adding a Loqate Reference Data Source to SAS Data Management Server

Your SAS Data Management Server instance can be installed on several platforms. However, you need to modify the app.cfg file for your SAS Data Management Server instance. Here is an example for Windows:

- 1. Navigate to the **etc** folder in your SAS Data Management Server directory. For example: C:\Program Files\SASHome\SASDataManagementServer\2.9\etc.
- 2. Edit the app.cfg file and add a VerLQT/Loqate\_Date Path entry for example, VERLQT/LOQATE\_DATA\_PATH=C:\Program Files\SAS\VerifyData\data\XXXX\world.
- 3. Confirm that your SAS Data Management Server points to the correct Loqate Data directory.

## Loqate Output Fields

For more information about Loqate and its address or geocoding output fields, see the following websites for additional information:

- Address Output Fields: https://support.logate.com/documentation/fielddescrip/addfields/
- Geocode Output Fields: https://support.logate.com/documentation/fielddescrip/geocode-fields/
- GeoAccuracy Code: https://support.loqate.com/documentation/reportcodes/geoaccuracy-code/
- Address Verification Code: https://support.loqate.com/documentation/reportcodes/address-verificationcode/

**Note:** Environments and circumstances are different. This document does not document every scenario. Please contact SAS Technical Support if you need assistance.

## **Canadian Result Codes**

Indicates whether the address was successfully verified. In case the address was not successfully verified, the Canada Return Codes shown in the following table indicate the cause of address verification failure.

| DESCRIPTION                   |
|-------------------------------|
| No Error Occurred             |
| Internal Error                |
| Cannot load database          |
| Invalid - Unspecified reason  |
| Invalid civic number          |
| Invalid street                |
| Invalid unit                  |
| Invalid delivery mode         |
| Invalid delivery installation |
| Invalid city                  |
| Invalid province              |
| Invalid postal code           |
| Address is not Canadian       |
|                               |

Canadian Result Codes

### **US Result Codes**

Indicates whether the address was successfully verified. In case the address was not successfully verified, a US Return Code indicates the cause of address verification failure, as shown in the following table:

| TEXT<br>RESULT<br>CODE | NUMERIC<br>RESULT<br>CODE | DESCRIPTION                                                                                                    |
|------------------------|---------------------------|----------------------------------------------------------------------------------------------------|
| OK                     | 0                         | Address was verified successfully.                                                                                      |
| PARSE                  | 11                        | Error parsing address. Components of the address might be missing.                                                      |
| CITY                   | 12                        | Could not locate city/state or ZIP in the USPS database. At least (city and state) or ZIP must be present in the input. |
| MULTI                  | 13                        | Ambiguous address. There were two or more possible matches for this address with different data.                        |
| NOMATCH                | 14                        | No matching address found in the USPS data.                                                                             |
| OVER                   | 15                        | One or more input strings is too long (maximum 100 char-<br>acters).                                                    |

US Result Codes

## **Loqate Address Verification Code**

A Logate Address Verification Code can be broken into the following parts:

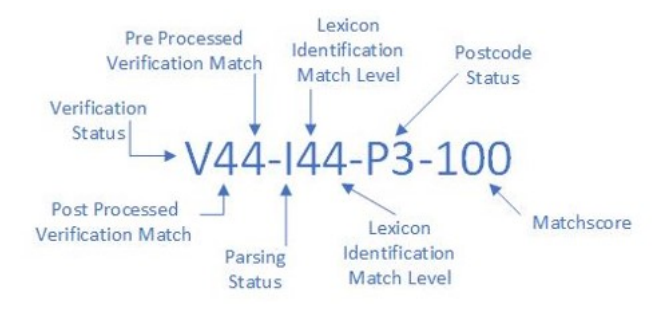

See https://support.loqate.com/documentation/reportcodes/address-verification-code/ for more information.

## Address Verification Code – Verification Status

| CODE | DESCRIPTION                                                                                                    |
|------|----------------------------------------------------------------------------------------------------|
| V    | Verified – A complete match was made between the input data and a single record from the available reference data              |
| Р    | Partially Verified - A partial match was made between the input data and a single record from the available reference data     |
| А    | Ambiguous - More than one close reference data match                                                                           |
| R    | Reverted - Record could not be verified to the specified minimum acceptable<br>level. The output fields contain the input data |
| U    | Unverified - Unable to verify. The output fields contain the input data                                                        |
| -    | Address Verification Code - Verification Status                                                                                |

## **Post-Processed Verification Match Level**

The post-processed verification match level gives the level to which the input data matches the available reference data once all changes and additions performed during the verification process have been taken into account.

| CODE | DESCRIPTION                             |  |  |  |  |  |  |
|------|-----------------------------------------|--|--|--|--|--|--|
| 5    | Delivery Point (PostBox or SubBuilding) |  |  |  |  |  |  |
| 4    | Premise (Premise or Building)           |  |  |  |  |  |  |
| 3    | Thoroughfare                            |  |  |  |  |  |  |
| 2    | Locality or PostalCode                  |  |  |  |  |  |  |
| 1    | AdministrativeArea                      |  |  |  |  |  |  |
| 0    | None                                    |  |  |  |  |  |  |

Post-Processed Verification Match Level

## **Pre-Processed Verification Match Level**

The pre-processed verification match level gives the level to which the input data matches the available reference data prior to any changes or additions performed during the verification process.

| CODE | DESCRIPTION                             |
|------|-----------------------------------------|
| 5    | Delivery Point (PostBox or SubBuilding) |
| 4    | Premise (Premise or Building)           |
| 3    | Thoroughfare                            |
| 2    | Locality or PostalCode                  |
| 1    | AdministrativeArea                      |
| 0    | None                                    |

Pre-Processed Verification Match Level

## **Parsing Status**

| CODE | DESCRIPTION                                                                                       |
|------|---------------------------------------------------------------------------------------------------|
| Ι    | Identified and Parsed – All input data has been able to be identified and placed into components. |
| U    | Unable to parse – Not all input data has been able to be identified and parsed.                   |

Parsing Status

## Lexicon Identification Match Level

The lexicon identification match level gives the level to which the output data has some recognized form, through the use of pattern matching. For example, a numeric value could be a premise number and lexicon matching 'rd' could be a ThoroughfareType, 'Road'; 'London' could be a Locality.

| CODE | DESCRIPTION                             |
|------|-----------------------------------------|
| 5    | Delivery Point (PostBox or SubBuilding) |
| 4    | Premise (Premise or Building)           |
| 3    | Thoroughfare                            |
| 2    | Locality or PostalCode                  |
| 1    | AdministrativeArea                      |
| 0    | None                                    |

Lexicon Identification Match Level

## **Context Identification Match Level**

The context identification match level gives the level to which the output data can be recognized based on the context in which it appears. This is the least accurate form of matching and is based on identifying a word as for example, a Thoroughfare based on it being preceded by something that could be a Premise. Then followed by something that could be a Locality, the latter items being identified through a match against the reference data or the lexicon.

| CODE | DESCRIPTION                             |
|------|-----------------------------------------|
| 5    | Delivery Point (PostBox or SubBuilding) |
| 4    | Premise (Premise or Building)           |
| 3    | Thoroughfare                            |
| 2    | Locality or Postal Code                 |
| 1    | AdministrativeArea                      |
| 0    | None                                    |

Context Identification Match Level

## Postcode Status

| P8 PostalCodePrim<br>P7 PostalCodePrim | ary and PostalCodeSecondary verified<br>ary verified, PostalCodeSecondary added or changed<br>ary verified |
|----------------------------------------|----------------------------------------------------------------------------------------------------|
| P7 PostalCodePrim                      | ary verified, PostalCodeSecondary added or changed<br>ary verified                                         |
| D6 DectalCodeDrim                      | ary verified                                                                                               |
| Po PostalCouePhili                     |                                                                                                    |
| P5 PostalCodePrim                      | ary verified with small change                                                                             |
| P4 PostalCodePrim                      | ary verified with large change                                                                             |
| P3 PostalCodePrim                      | ary added                                                                                                  |
| P2 PostalCodePrim                      | ary identified by lexicon                                                                                  |
| P1 PostalCodePrim                      | ary identified by context                                                                                  |
| P0 PostalCodePrim                      | ary empty                                                                                                  |

Postcode Status

## Matchscore

The matchscore indicates how much the input data has been changed during the verification process to achieve the post-processed verification match level. The result 100% means that no changes have been made. Data additions are not measured by the matchscore, only changes. Generally, a matchscore of 95 or above indicates that only a character or two have been changed during the process. If the input data is less clean, then a threshold of 80 might be considered, since significantly larger changes to the input data are then allowed. Note that this value gives no indication of the level of verification, that is given by the post-processed verification match level.

## **Geocoding Status**

| CODE             | DESCRIPTION                                                                                              |  |
|------------------|----------------------------------------------------------------------------------------------------|--|
| Р                | A single geocode was found matching the input address.                                                   |  |
| Ι                | A geocode was able to be interpolated from the input address's location in a range.                      |  |
| А                | Multiple candidate geocodes were found to match the input address, and an average of these was returned. |  |
| U                | A geocode was not able to be generated for the input address.                                            |  |
| Geocoding Status |                                                                                                    |  |

### **GeoAccuracy Code – Geocoding Level**

| CODE | DESCRIPTION                   |
|------|-------------------------------|
| 4    | Premise (Premise or Building) |
| 3    | Thoroughfare                  |
| 2    | Locality                      |
| 1    | AdministrativeArea            |
| 0    | None                          |

GeoAccuracy Code - Geocoding Level

## **GeoDistance Definition**

This field holds the radius of accuracy in meters, giving an indication of the likely maximum distance between the given geocode and the physical location. Please note that this field is derived from and therefore dependent on the accuracy and coverage of the underlying reference data.